## Instrucciones para iniciar sesión Envision- Matemáticas

- 1. Vaya al sitio de Web titulado: <u>https://www.sdhc.k12.fl.us/</u>
- 2. En la parte superior de la pantalla, haga clic en la palabra "Students"

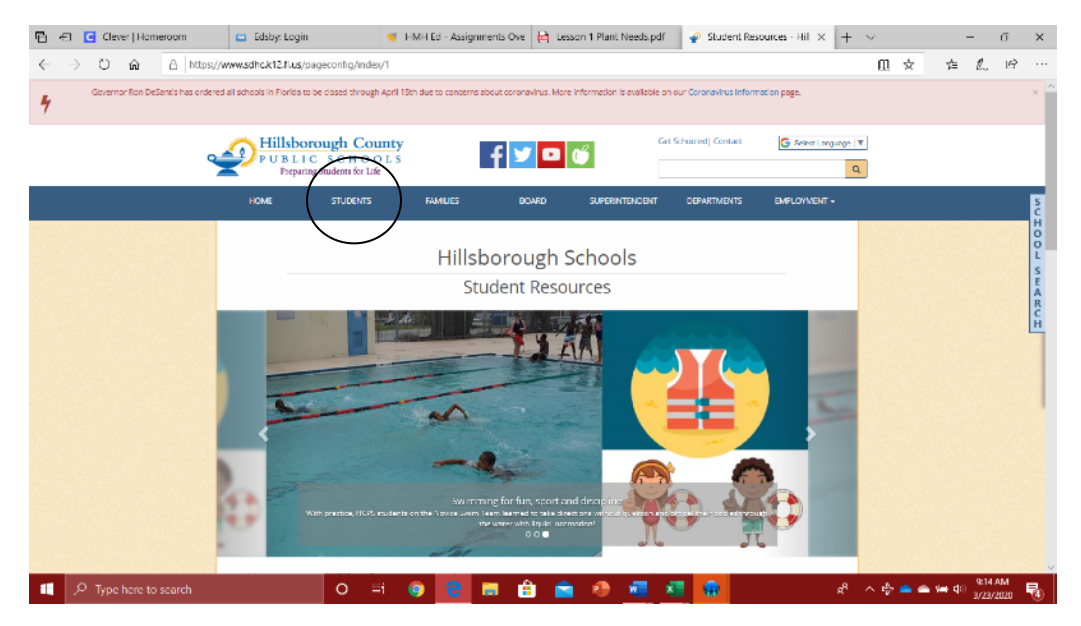

3. Vaya hacia la parte inferior (parte de abajo) de la página y verá una lista de recursos.

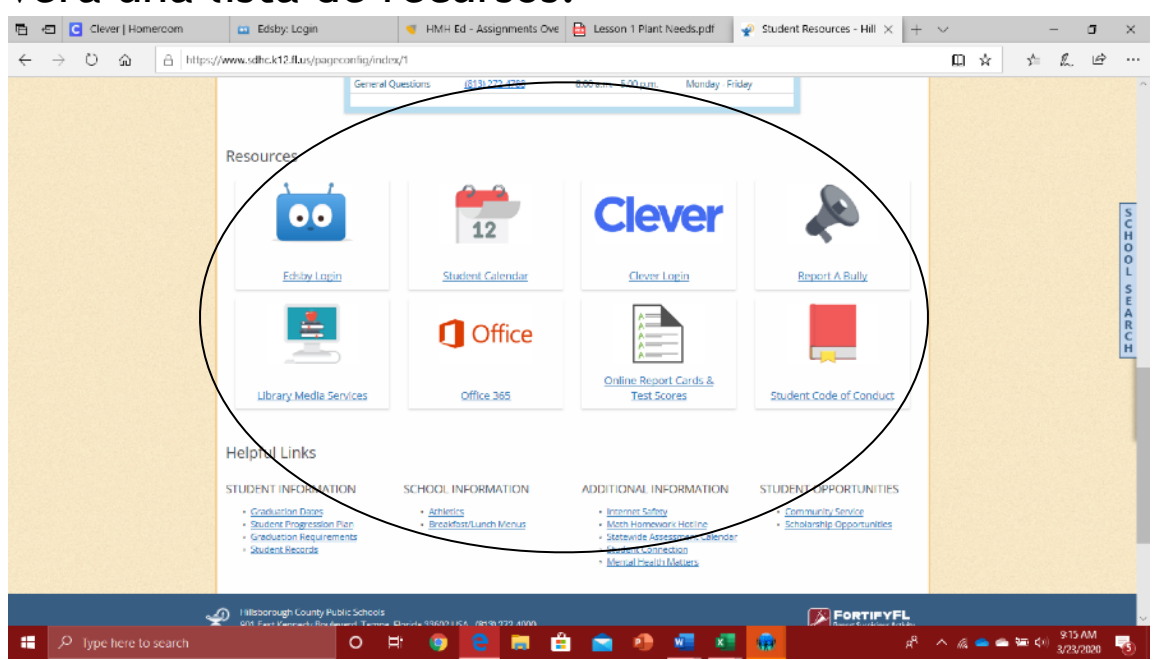

4. Para el inicio de sesión Clever, haga clic en el icono de inicio de sesión Clever.

| <u>م</u>                                                                                                    | 9        | C    | Cleve  | Hon             | nerco    | m         | <b>60</b> 6                           | dsby: Login                                                                                                    |                                      |          | 🥑 НМН                         | Ed - Assi                  | ignments Ov | ne 🗎 l | esson 1 Pla                                                                                                    | ant Needs.pc                                                                           | df 🖌 🖌 🖌   | Studen                                        | t Resources -                                                    | Hill $\times$ +     | $\sim$ |     |                  | _             | σ              | ×            |
|----------------------------------------------------------------------------------------------------|----------|------|--------|-----------------|----------|-----------|---------------------------------------|----------------------------------------------------------------------------------------------------|--------------------------------------|----------|-------------------------------|----------------------------|-------------|--------|----------------------------------------------------------------------------------------------------|----------------------------------------------------------------------------------------|------------|-----------------------------------------------|------------------------------------------------------------------|---------------------|--------|-----|------------------|---------------|----------------|--------------|
| $\leftrightarrow$ $\rightarrow$ $\circlearrowright$ $\widehat{\omega}$ $\widehat{\alpha}$ https://www.sdbc.k12.fl.us/page |          |      |        |                 | geconfig | ;/index/* | 1                                     |                                                                                                    |                                      |          |                               |                            |             |        |                                                                                                    |                                                                                        | Ω.         | $\dot{\mathbf{x}}$                            | <b>5</b> <sup>4</sup>                                            | L.                  | Ŀ      |     |                  |               |                |              |
| ÷                                                                                                    | <i>→</i> |      | )<br>) | <u><u>a</u></u> | A        | https;    | Reso                                  | urces                                                                                                    | geconfig<br>Ge<br>gin                | g/index/ | stions                        | (613) 27<br>12<br>udent Ca | 22.4788     | 8.00 ( |                                                                                                    | n. Mond                                                                                | ley Friday |                                               | Report A Bull                                                    | k.                  |        | *   | <b>₹</b>         | L             | L <sup>A</sup> | SCHOOL SEARC |
|                                                                                                    |          |      |        |                 |          |           | Helpt<br>STUDE<br>• G<br>• So<br>• So | Jbrary Media<br>ful Links<br>NT INFORMA<br>aduation Dates<br>used Progressio<br>aduation Requiru<br>dent Records | Services<br>TION<br>in Pan<br>ements |          | SCHOOL<br>• Athlet<br>• Break | Office :<br>INFORM         | ATION Menus | AD     | Online Re<br>Test<br>DITIONAL<br>• Internet Sa<br>• Match Hom<br>• Statewards<br>• Statewards<br>• Statewards<br>• Statewards<br>• Statewards | information<br>information<br>for<br>examples and the<br>session of the<br>information | 8<br>ION   | Stude<br>STUDE<br>• <u>Co</u><br>• <u>Sci</u> | ent Code of C<br>NT OPPORTL<br>mmunity Service<br>nolamily Oppor | UNITIES<br>Stunides |        |     |                  |               |                | CH I         |
| -                                                                                                    | \$       | о ту | pe h   | ere to          | o sear   | ch        |                                       |                                                                                                    | 0                                    | Ħ        | 9                             | е                          |             | Ê I    | <b>a</b> 🕫                                                                                                    | w                                                                                      | <b>K</b>   | <b>@</b>                                      |                                                                  | я <sup>я</sup>      | ^ @    | • • | • <b>**</b> * <* | 9:15<br>3/23/ | AM<br>2020     | 3            |

5. Serás re-dirigido a esta página. Haga clic en el botón "log in with active directory button."

| Ð            | Clever   Homeroom                               | 📫 Edsby: Login                | 🤘 HMH Ed - A      | ssignments   | 🗎 Lesson 1    | Plant Needs.p | 🍚 Studen            | t Resources - Hil               | C Clever   Log in   | × H              | ΗV      | -       | ø                    | × |
|--------------|-------------------------------------------------|-------------------------------|-------------------|--------------|---------------|---------------|---------------------|---------------------------------|---------------------|------------------|---------|---------|----------------------|---|
| $\leftarrow$ | $\rightarrow$ $\mho$ $\textcircled{a}$ http     | ps://dever.com/oauth/authoriz | e?channel=clever& | client_id=4c | 63c1cf623dce8 | 2caac&confirm | ed=true&distr       | rict_id=5107e46bf               | 8c1c7563a000002&rec | direct_uri (     | □ ☆     | 7,≓     | h &                  |   |
|              |                                                 | c                             | Hills             | boroug       | gh Coun       | ty Public     | : Schoo             | ls                              | 500                 | 2                |         |         | X                    | 0 |
|              |                                                 | [                             | Log in            | with Activ   | e Directory   |               | Ck                  | ever                            |                     | 0                | R       |         |                      |   |
|              |                                                 |                               |                   |              |               |               | Clever E<br>Distric | Badge log in<br>It admin log in | 4                   | N                |         |         | Bit                  |   |
|              | Clever 5 2020<br>Princy Policy - Terms of Sanko | r                             |                   |              |               |               |                     |                                 | 1                   | ×                |         |         |                      |   |
|              | , P Type here to search                         |                               | o 🗄 🍳             | ) (2)        | 🥫 💼           | 1 💼 🧃         |                     | 🗶 🔛                             |                     | x <sup>R</sup> ^ | lla 🥌 é | 🌢 🚛 🕼 👌 | 9:18 AM<br>(/23/2020 | 3 |

6. Aquí es donde hará que su estudiante inicie sesión con su información de inicio de sesión Clever. (Su nombre de usuario es su número de almuerzo, con la contraseña de su distrito. Si necesita ayuda con esto, hágamelo saber).

| <image/>                                                                                                    |                                                                       |                                    |                                                              |                                                                                                    |
|----------------------------------------------------------------------------------------------------|-----------------------------------------------------------------------|------------------------------------|--------------------------------------------------------------|----------------------------------------------------------------------------------------------------|
| <image/>                                                                                                    | $\leftrightarrow$ $\rightarrow$ O $\Leftrightarrow$ $\oplus$ https:// | hcpsadfs.hcps.net/adfs/ls/?SAMLReq | uest-fvJdTEIwFP3rS99Z12182IwRhBhJUBdAH3wa0XcnTbYWezvUf28Bibz | rW3tzPu45bTbSaptgDxaV0WPCwchM8m: 🛄 🛧 🎓 🔬 🖻 …                                                                                                    |
| <ul> <li>Sign with your district account</li> <li>Sign with your district account</li> </ul> |                                                                       |                                    |                                                              | Hillsborough County<br>PUBLIC SCHOOLS<br>Preparing Students for Life                                                                                                    |
| Sign R                                                                                                    |                                                                       |                                    |                                                              | Sign in with your district account<br>jomeone@example.com<br>Password                                                                                                    |
| 010.4M                                                                                                    |                                                                       |                                    |                                                              | Sign in Employees Use your district employee number and district password. Torgot/Reset: Employee Password Student Use your district student ID (Junch number) and district password, Forgot/Reset Student Password 2004 |

7. Una vez que haya iniciado sesión, lo llevará a esta página. Clickea / presione el icono Realize.

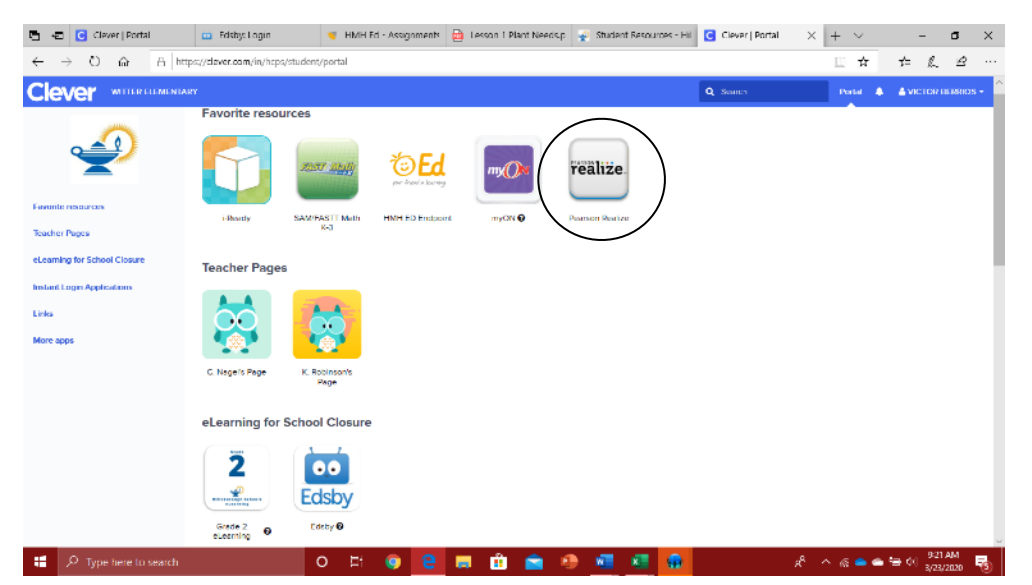

8. Le re-dirigirá a una página que se ve así. Haga clic en el enlace para Florida Math.

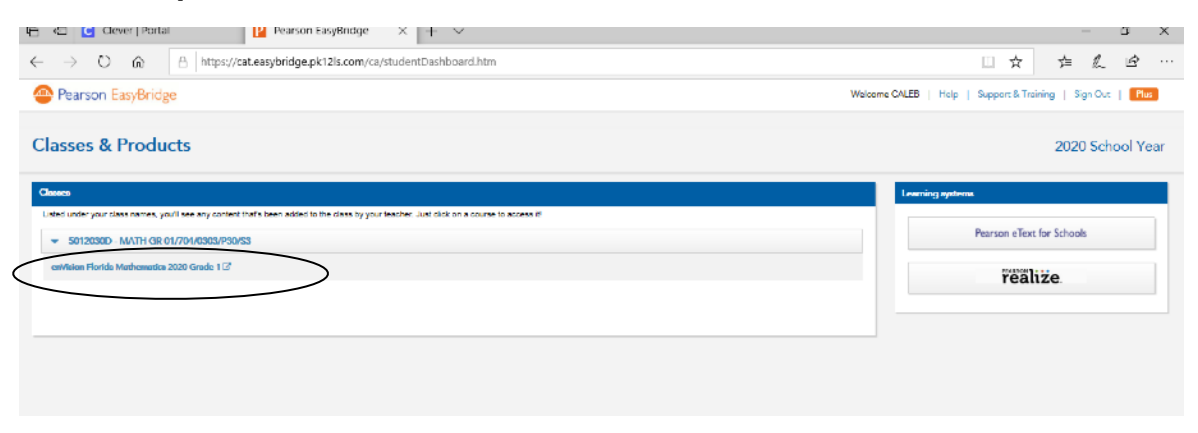

9. La siguiente página es donde puede hacer clic en las clases, ver las tareas, etc.

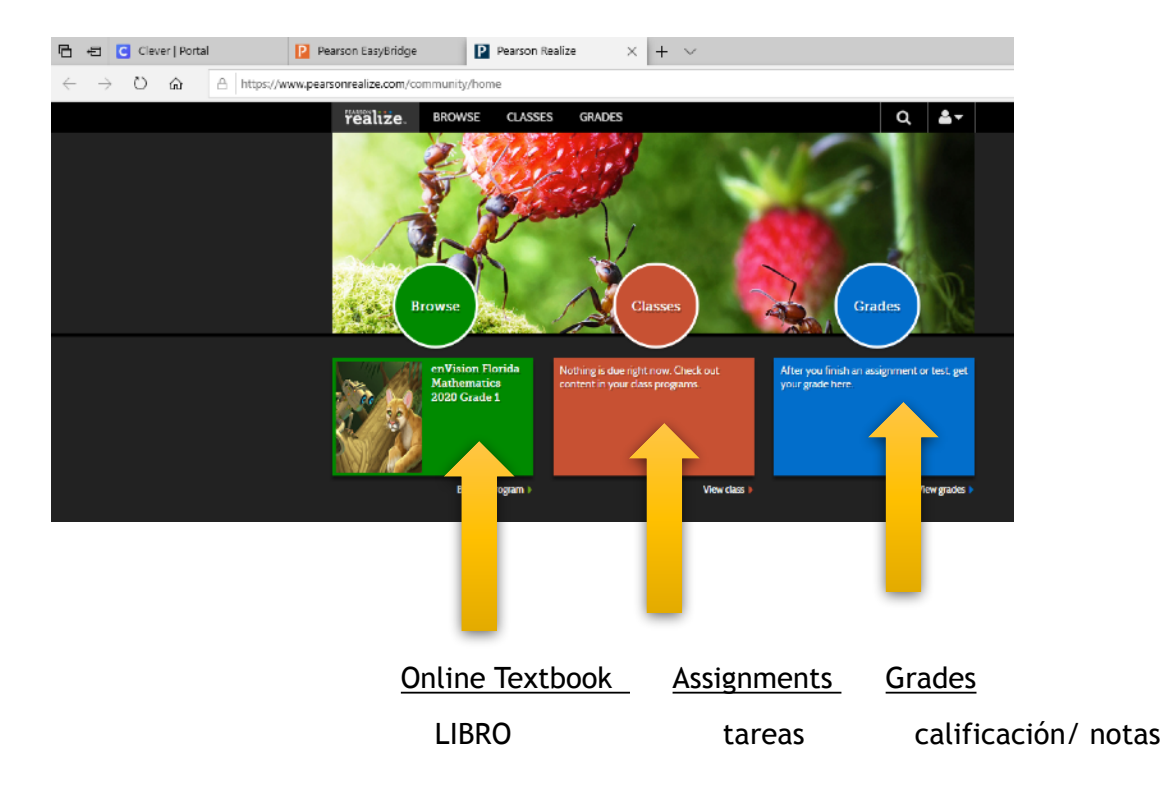

10. Después de hacer clic en las clases, lo llevará a las tareas.

| reatize.                                                                               |                                                                                                    |                      |
|----------------------------------------------------------------------------------------|----------------------------------------------------------------------------------------------------|----------------------|
| 50120300 - MATH C<br>Assignments Discu                                                 | R 01/104/0074/P30/83                                                                                                    |                      |
| 🕒 10-2 Mental M                                                                        | ath add 10 More                                                                                                    |                      |
| Darceter<br>01/20/20 12 00xm<br>Instauroret de pages 406<br>The balank, Rementer Usara | Dis 2007<br>Dis 2007 Dis 11 19pm<br>nd 407. You may use the pencil on the sight side of the paper to write<br>ball an iso seen we can get the correct. | Term In All          |
| Add a Convent                                                                          |                                                                                                    | Cancel Post<br>Score |
| 1 💿                                                                                    | 10-2: Visual Learning                                                                                                    | NetStylet -          |
| 2                                                                                      | Interactive Student Edition: Grade 1 Lesson 1                                                                                                    | 10-2 infrageas -     |
| 3                                                                                      | 10-2: Daily Review                                                                                                    | NotStated -          |

11. Haga clic en la tarea que le corresponde. Luego verá las páginas que necesita hacer con una barra de herramientas

junto a la página en la que estará trabajando.

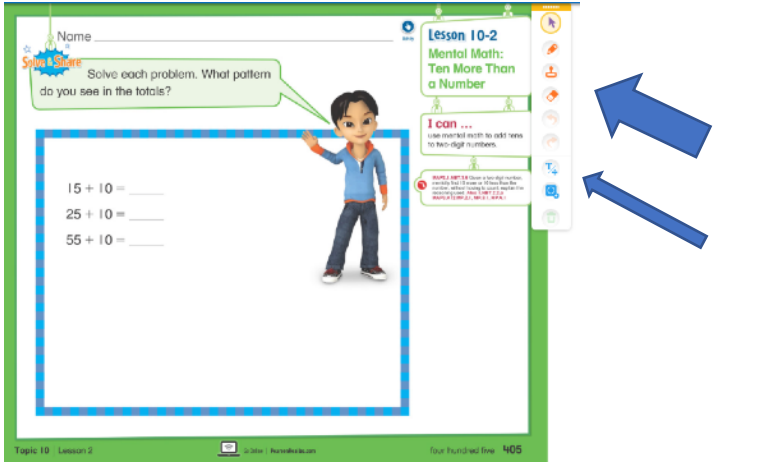

12. En la barra de herramientas, puede usar el lápiz para escribir o puede ir a los iconos azules y presionar el que tiene un Tt. El que tiene la Tt le permitirá escribir su respuesta en la página, puede cambiar el color del texto para que sea más fácil de ver. Cuando use el botón Tt, escriba su respuesta y presione "enter". Luego puede moverlo donde desee.

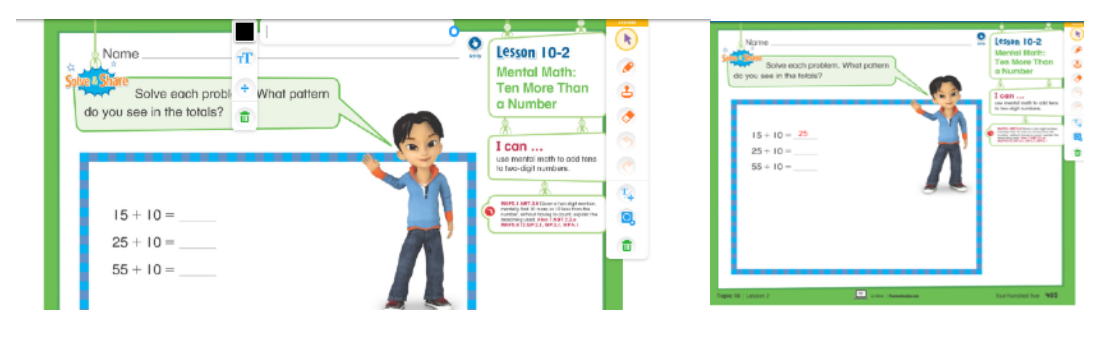

13. Cuando haya terminado con la tarea, hará clic en "mark as complete button" (lo marca ya completado) entonces yo (maestra) podré mirarlo y calificarlo (darle nota).

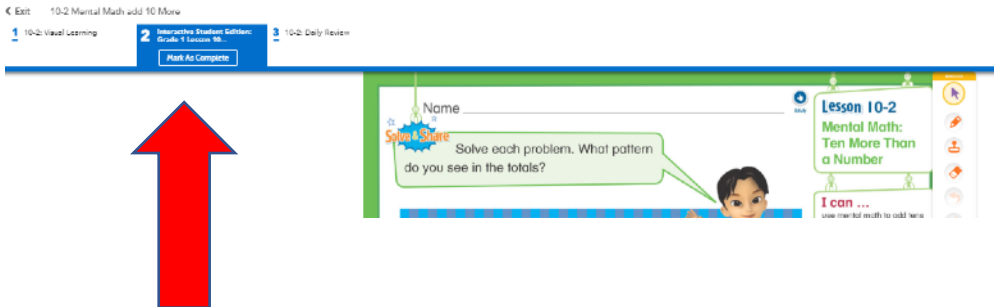